# 授業料振替口座WEB登録マニュアル

### Bank Account Registration Manual for Tuition Fee Transfer

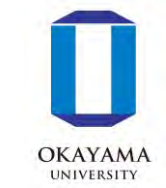

次ページの「口座登録の流れ」に従って、WEB上(K-frontシステム)でお手続を行っていただきます。 手続きはWEB上での作業のみで完了し、金融機関窓口でのお手続きは必要ありません。 登録手続きは、本学WEBサイトから金融機関サイトに移ります。 ※口座の暗証番号は、登録者が口座名義人かどうかを金融機関が確認するために入力が必要です。 本学には暗証番号情報は届きません。

#### Please follow the procedures below using the K-front system online.

This registration procedure is completed online.

You do not need to go to a bank.

During the registration process, you will be transferred to your financial institution's website to register your bank account information (account number, PIN, etc.).

\*The account PIN must be entered so that the financial institution can confirm whether

the registrant is the account holder.

Okayama University does not receive PIN information.

# ~口座登録の流れ~ Outline of procedures

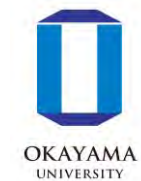

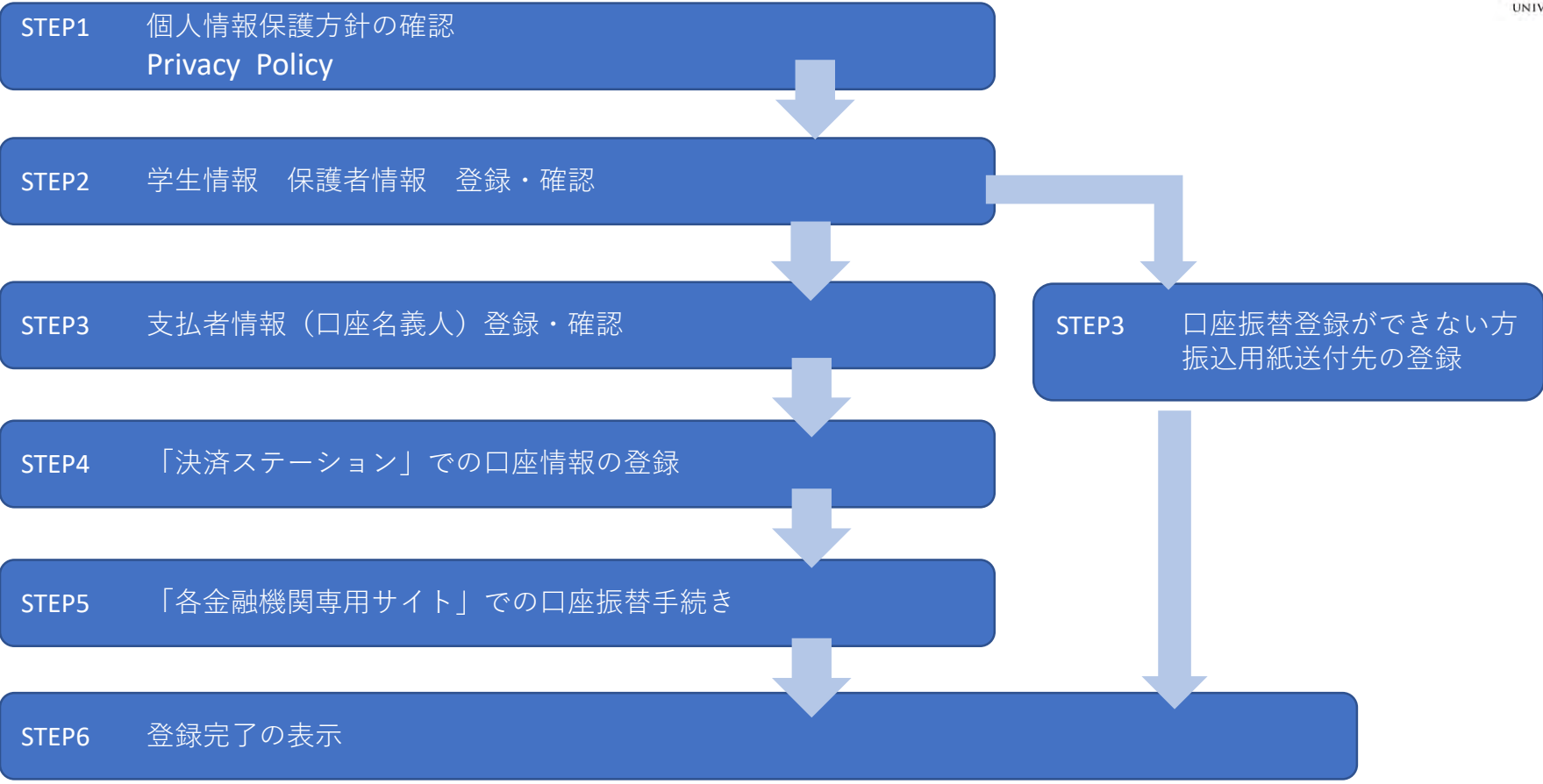

※登録完了のメッセージが表示されると、お手続きは全て完了となります。 必ず最後のメッセージまでご確認をお願いいたします。

\*When a registration completion message is displayed after returning to the K-front system in step 5, all procedures will have been completed. Be sure to follow the process until the final registration completion message is received.

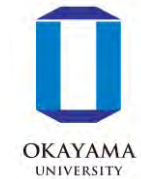

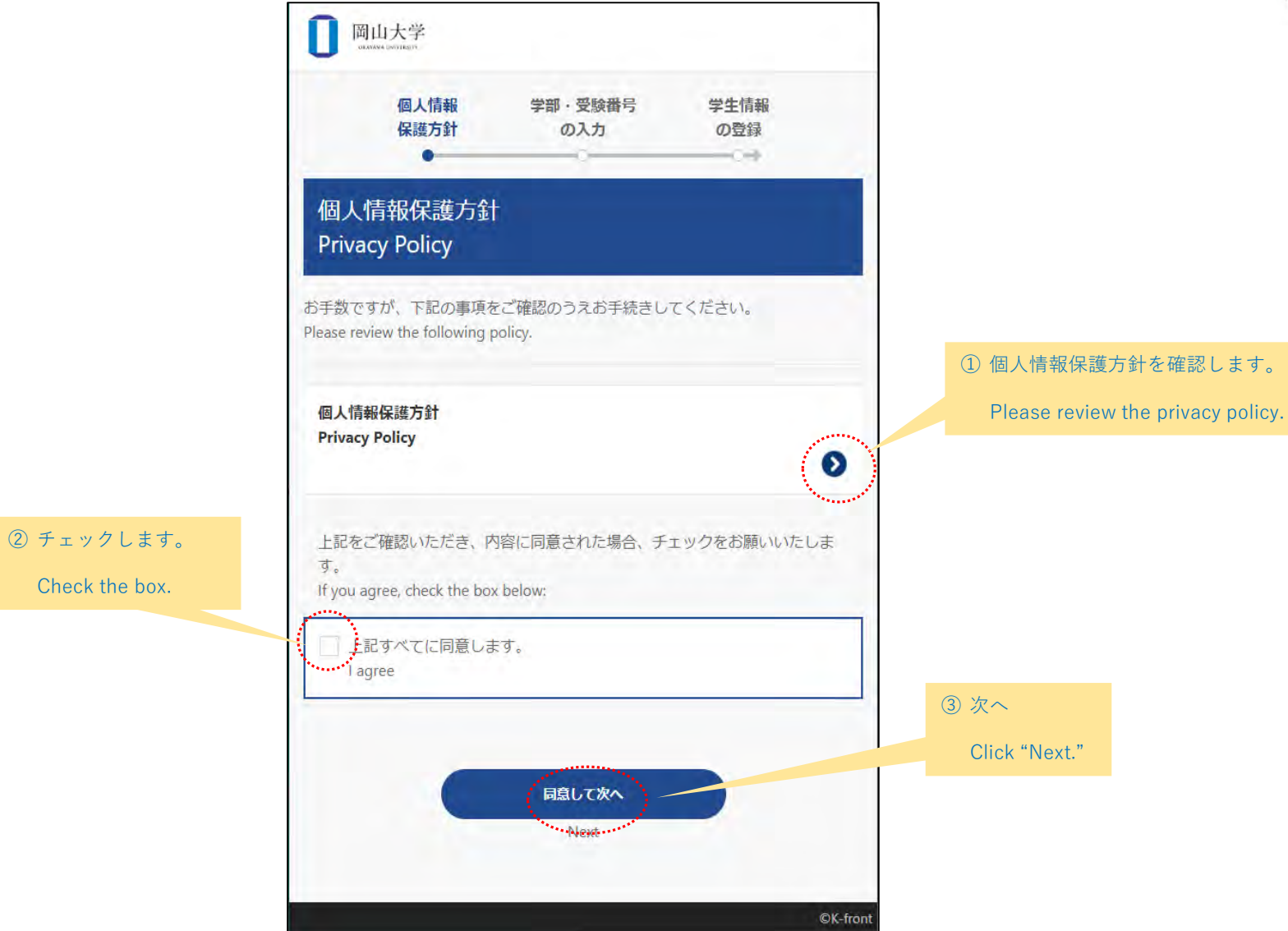

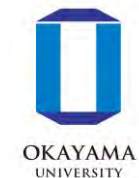

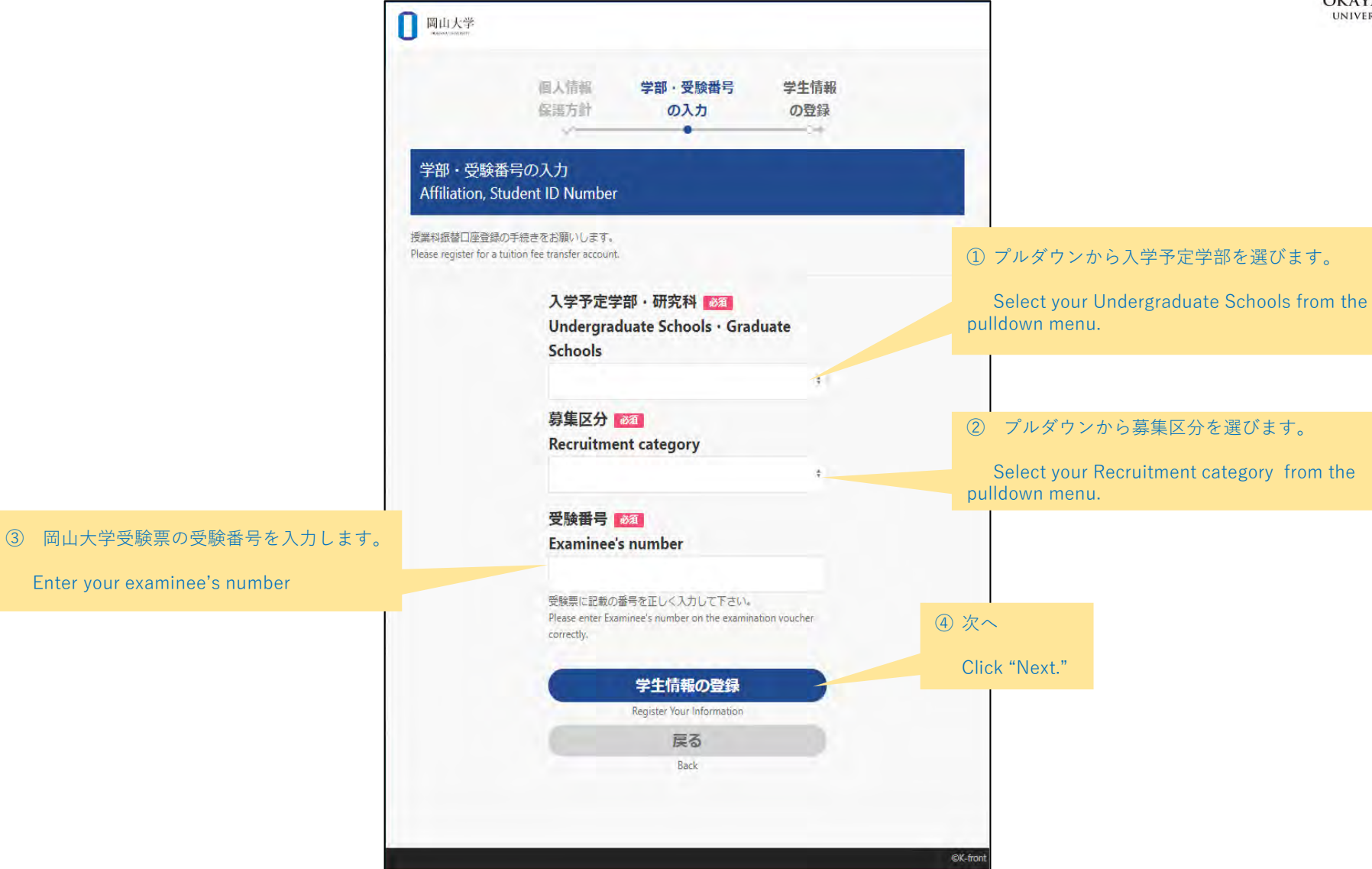

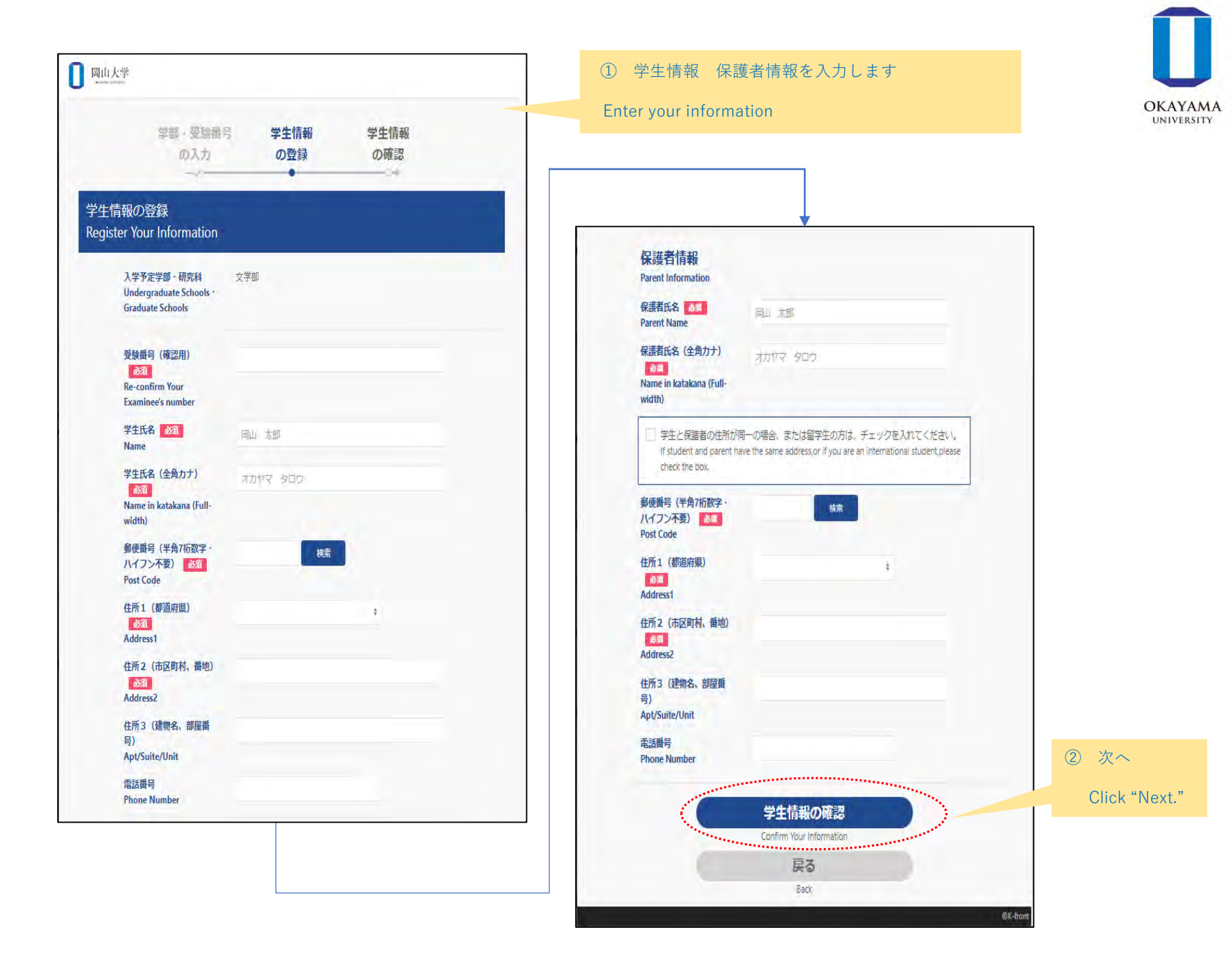

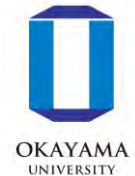

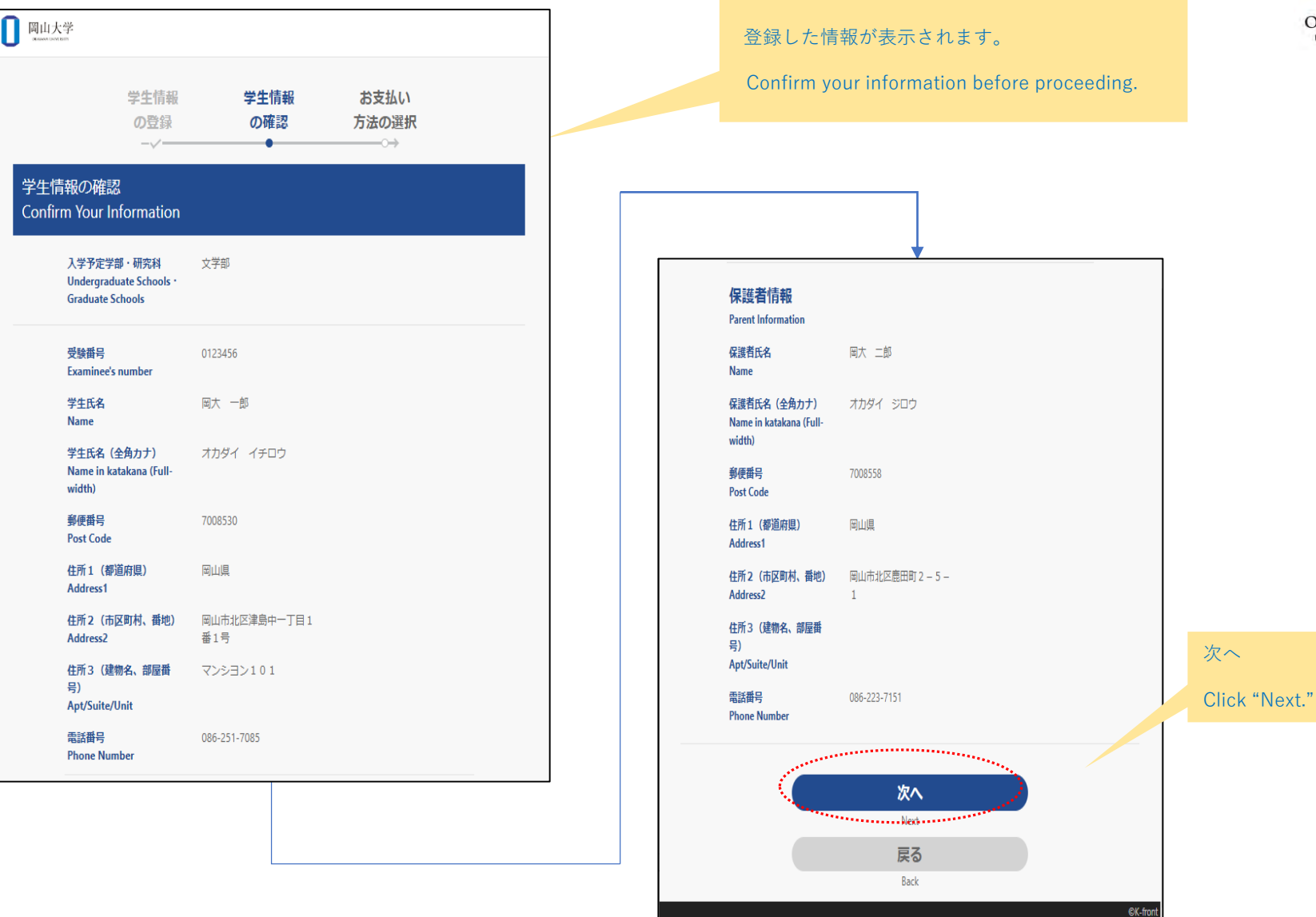

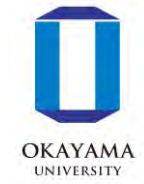

|                           | 0 网山大学                                                                                                    |                                                                   |
|---------------------------|----------------------------------------------------------------------------------------------------|-------------------------------------------------------------------|
|                           | 学生情報 お支払い お支払者<br>の確認 方法の選択 情報の登録                                                                                     |                                                                   |
|                           | お支払方法の選択<br>Payment                                                                                                   |                                                                   |
| 「口座振替」を押します。              | 入学予定学部・研究科 文学部<br>Undergraduate Schools・<br>Graduate Schools<br>学生氏名                                                  |                                                                   |
| Click "Account Transfer." | 口座振替<br>Account Tenrifer                                                                                              |                                                                   |
|                           | 口座振替登録ができない方は <u>ごちら</u> から登録完了してください。<br>If you are unable to register for direct deposit, please <u>dick here</u> . | 口座振替ができない方                                                        |
|                           | 戻る<br>Back                                                                                                    | ①「 <u>こちら」</u> を押します。                                             |
|                           | bolx                                                                                                    | If you are unable to register for direct deposit,<br>"Click here" |
|                           |                                                                                                    | ②振込用紙送付先を選択                                                       |
|                           |                                                                                                    | Select mailing address                                            |
|                           |                                                                                                    | ③確認<br>                                                           |
|                           |                                                                                                    | Confirm                                                           |
|                           |                                                                                                    | (4) 登録完了                                                          |
|                           |                                                                                                    | Registration successfully been Completed.                         |
|                           |                                                                                                    |                                                                   |

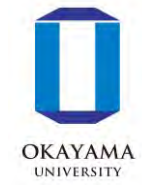

| 岡山大学<br>Aussiantian                                                                             |                         |                |          |                                   |                                 | OKAY    |
|-------------------------------------------------------------------------------------------------|-------------------------|----------------|----------|-----------------------------------|---------------------------------|---------|
| お支払い<br>方法の選択                                                                                   | お支払者<br>情報の登録           | お支払登録<br>内容の確認 |          |                                   |                                 |         |
| お支払者情報の登録<br>Payment the Bank Account                                                           | Holder's Information    |                |          |                                   |                                 |         |
| お支払者(口座名義人)の情報を入力して<br>Please enter the bank account holder's info                              | ください。<br>rmation        |                |          |                                   |                                 |         |
| 入学予定学部 · 研究科<br>Undergraduate Schools ·<br>Graduate Schools                                     | 文学部                     |                | 1        | お申込者氏名(ロ                          | 1座名義人)を入力します。                   |         |
| 学生氏名<br>Name                                                                                    | 岡大 一郎                   |                |          | Enter the bank a                  | account holder's name.          |         |
| お支払方法<br>Payment                                                                                | 口座振替 / Account Transfer |                |          |                                   |                                 |         |
| お申込者(口座名義人)氏<br>名 <u>必須</u><br>Bank account holder's                                            | 岡大 一郎                   |                | (2)      | お甲込者氏名(L<br>入力します。                | 座名義人) のフリカナ(全)                  | <u></u> |
| name                                                                                            |                         |                |          | Enter the bank a katakana (Full-v | ccount holder's name in vidth). |         |
| お甲込有(口座名義人)氏<br>名(全角カナ) <u>必須</u><br>Bank account holder's<br>name in katakana (Full-<br>width) | オカダイ イチロウ               |                |          |                                   |                                 |         |
| <u> </u>                                                                                        | 次へ                      |                |          |                                   |                                 |         |
|                                                                                                 | Next                    | **********     | 3        | 次へ                                |                                 |         |
|                                                                                                 | 戻る                      |                |          | Click "Next."                     |                                 |         |
|                                                                                                 | DBCK                    |                |          |                                   |                                 |         |
|                                                                                                 |                         |                |          |                                   |                                 |         |
|                                                                                                 |                         |                | ©K-front |                                   |                                 |         |

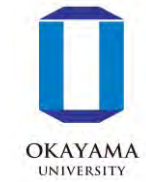

| お支払者<br>情報の登録                                                                         | お支払登録<br>内容の確認 登録完了             |                                             |
|---------------------------------------------------------------------------------------|---------------------------------|---------------------------------------------|
| を払登録内容の確認<br>nfirm Registration                                                       |                                 |                                             |
| 入学予定学部・研究科<br>Undergraduate Schools・<br>Graduate Schools                              | 文学部                             | 登録した情報が表示されます。                              |
| 学生氏名<br>Name                                                                          | 岡大 一郎                           | Confirm your information before proceeding. |
| お支払方法<br>Payment                                                                      | 口座振替 / Account Transfer         |                                             |
| お甲込者(口座名義人)氏<br>名<br>Bank account holder's<br>name                                    | 岡大 一郎                           |                                             |
| お申込者(口座名義人)氏<br>名(全角カナ)<br>Bank account holder's<br>name in katakana (Full-<br>width) | オカダイ イチロウ                       |                                             |
|                                                                                       |                                 | 次へ                                          |
| S. Announce                                                                           | お支払情報の登録画面へ<br>Register Account | Click "Next."                               |
|                                                                                       | 戻る<br>Back                      |                                             |
|                                                                                       |                                 |                                             |

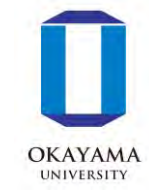

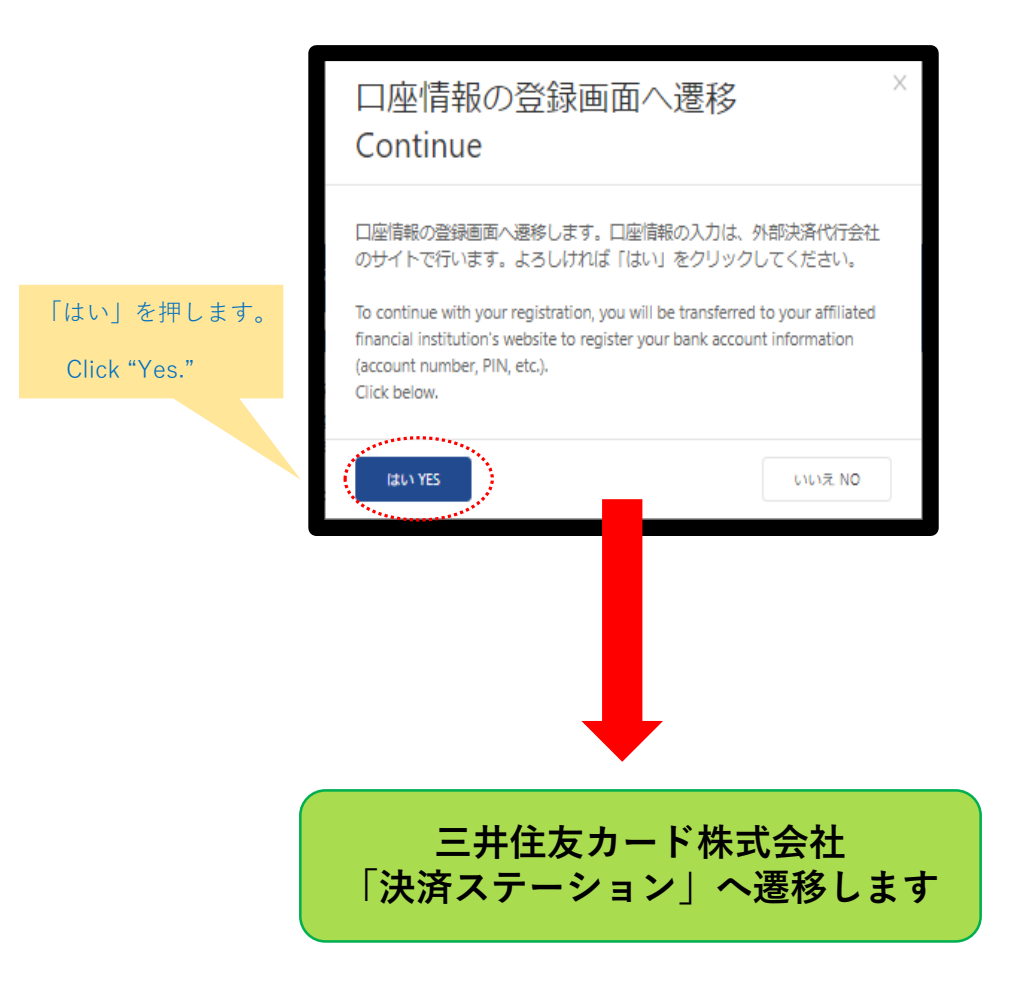

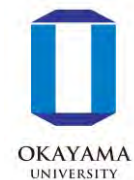

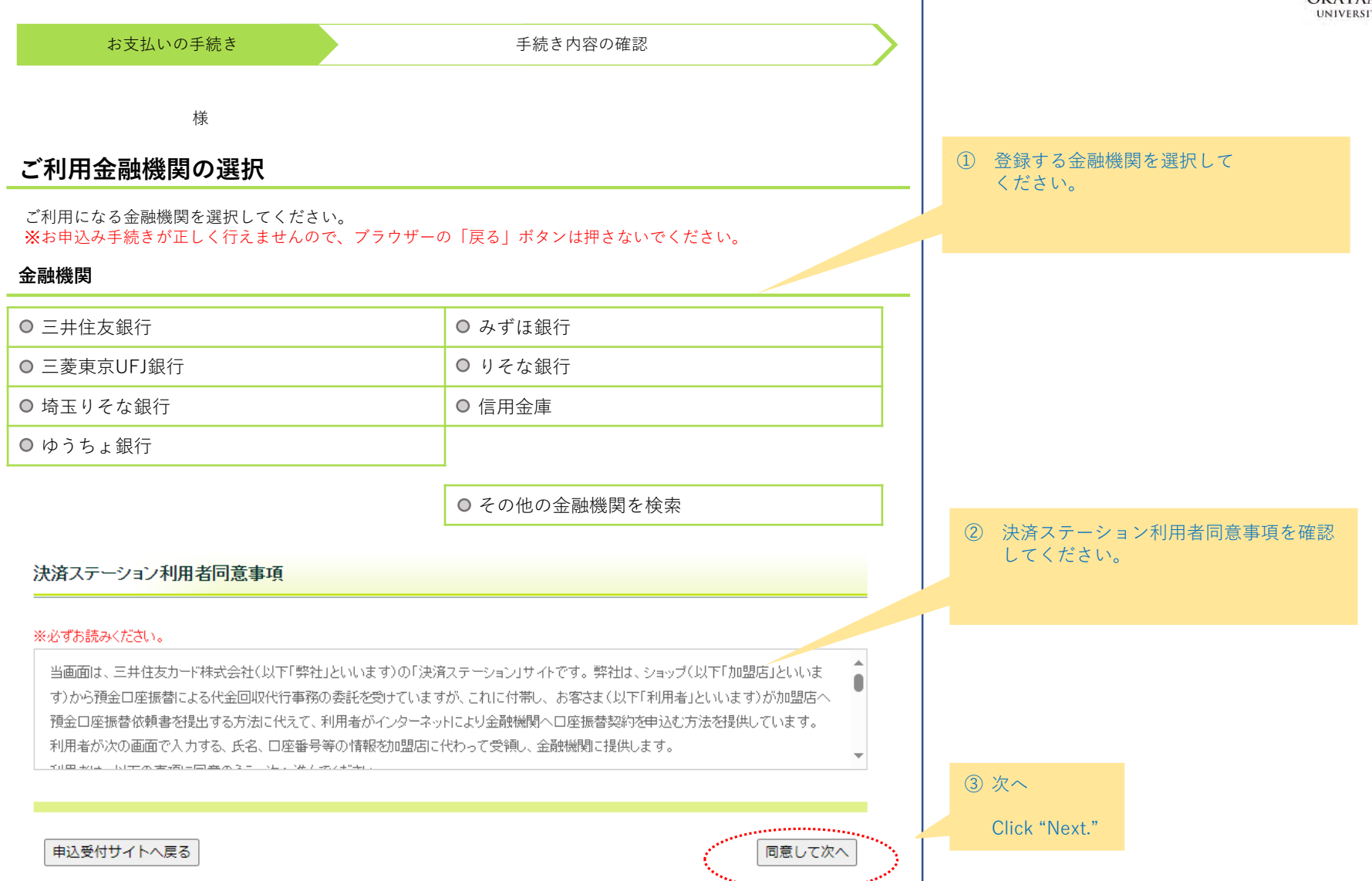

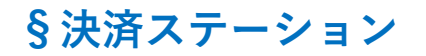

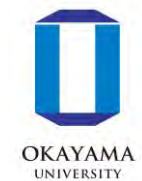

|                                                                                                    |                                          | UNIVERSITY              |
|----------------------------------------------------------------------------------------------------|------------------------------------------|-------------------------|
| お支払いの手続き                                                                                                    | 手続き内容の確認                                 | ① 店舗(支店)名を検索し、選択してください。 |
| 様                                                                                                    |                                          |                         |
| 店舗の選択                                                                                                    |                                          |                         |
| AまたはBの方法で店舗を選択してください。<br>※お申込み手続きが正しく行えませんので、ブラウザーの                                                                                                    | 「戻る」ボタンは押さないでください。                       |                         |
| 検索していただくと、下に店舗が表示されます。ご利用の原                                                                                                    | 5舗を選択し、「次に進む」ボタンを押してください。                |                         |
| A.店舗名の最初の文字を入力してください                                                                                                    | B.店番号を入力して「検索」ボタンを押してください                |                         |
| <ul> <li>店舗名の先頭文字</li> <li>フラヤマハナタサカア</li> <li>リミヒニチシキイ</li> <li>ルユムフヌツスクウ</li> <li>レメヘネテセケエ</li> <li>ロヨモホノトソコオ</li> <li>(例)岡山支店→オ</li> <li>一部、カナ検索ができない店舗がございます。</li> <li>検索できない場合は、店番号で検索してください。</li> </ul> | <ul> <li>店番号</li> <li>(例) 111</li> </ul> |                         |
| ≪ 金融機関の選択へ戻る                                                                                                    | <ul><li>※ 次に進む</li></ul>                 | ② 次へ<br>Click "Next."   |

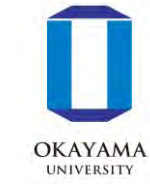

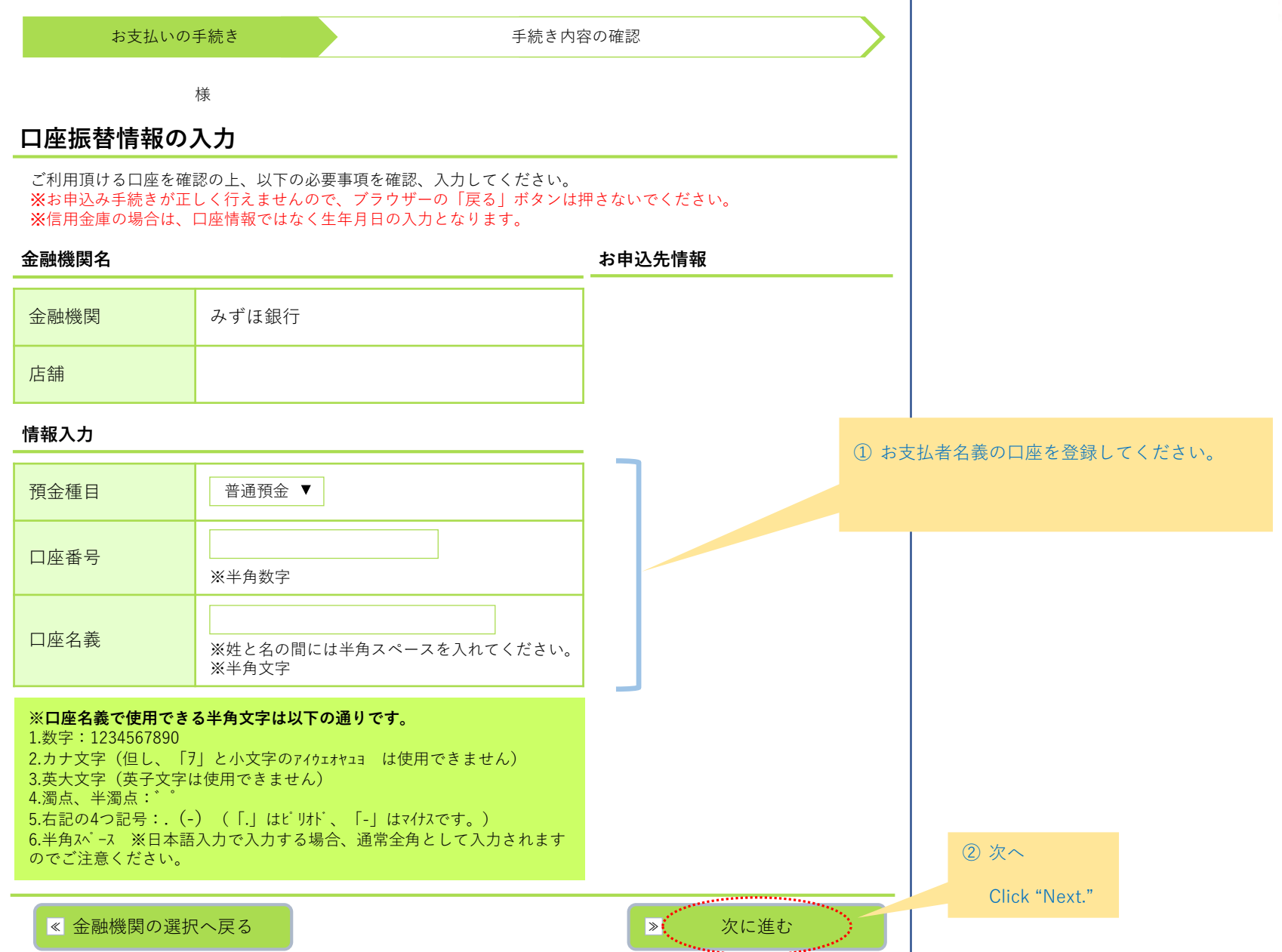

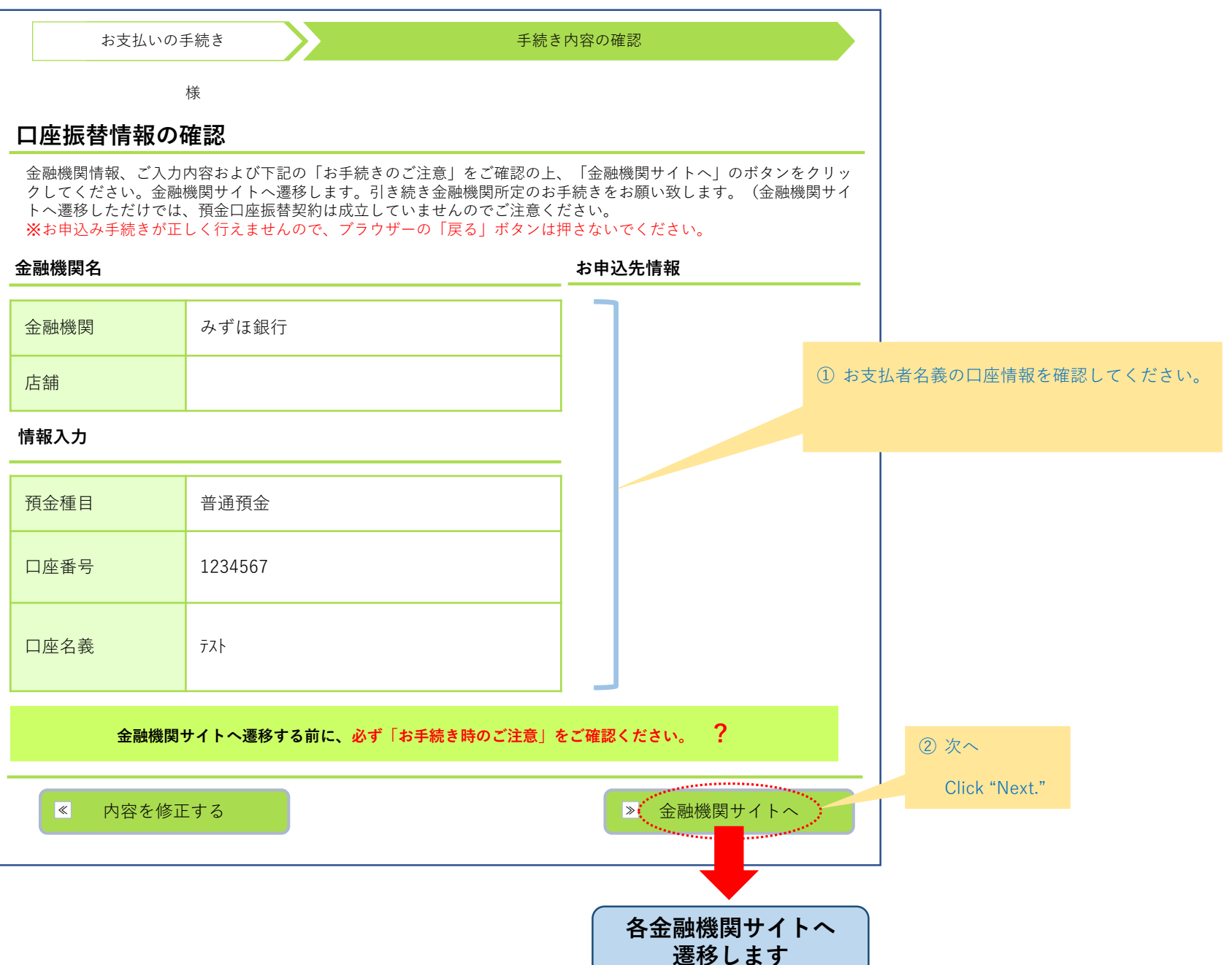

OKAYAMA UNIVERSITY

#### ※ 下記はイメージです。金融機関により内容が異なります。

【金融機関専用サイト】

| 00       | 〇銀行口座振替登録手続き    |
|----------|-----------------|
| 口座情報     |                 |
| 店舗(支店)名  | 〇〇支店            |
| 預金種目     | 普通預金            |
| 口座番号     | 1234567         |
| 口座名義     | 77 <b>F</b>     |
| ※暗証番     | 号等により本人確認を行います。 |
|          |                 |
| ≪ 内容を修正す | る<br>● 登録する     |

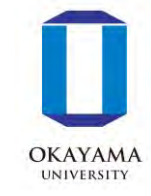

※ 各金融機関サイトで入力される暗証 番号等の情報は、本学には一切提供さ れません。

※ 各金融機関サイトの内容に関するお 問い合わせは、各金融機関までお願い いたします。

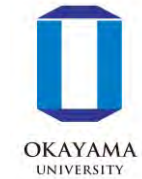

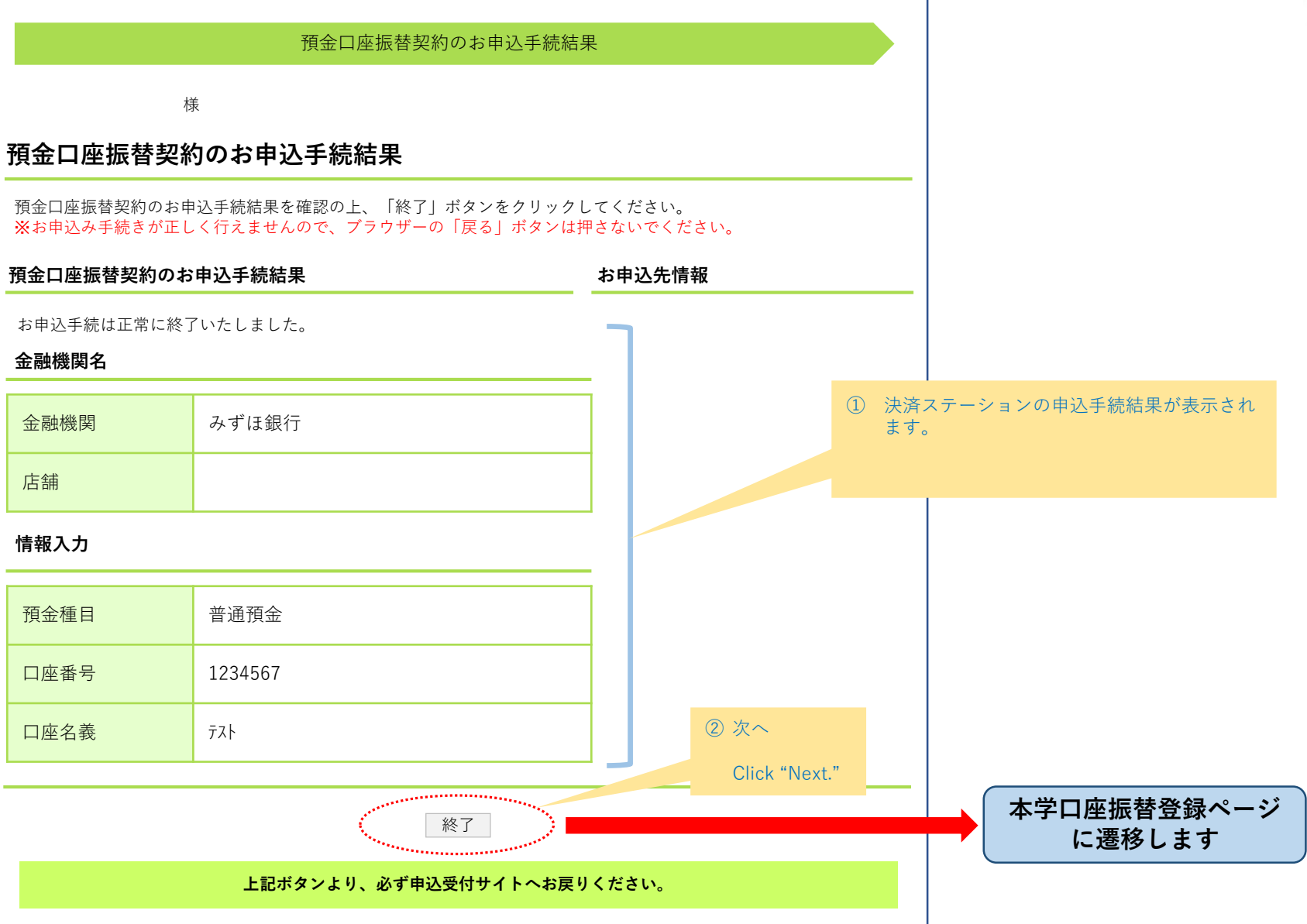

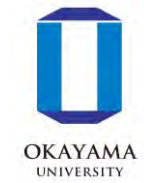

| 岡大 一郎                    | 儀                                                       |                                  |               |              |
|--------------------------|---------------------------------------------------------|----------------------------------|---------------|--------------|
| 預金口座振                    | 替契約のお申込手続結果                                             |                                  |               |              |
| 預金口座振替契約の;<br>※ お支払い手続きが | ち申込手続結果をご確認の上、「お申込受付サイトへ見<br>ELく行えませんので、ブラウザーの「戻る」ボタイオ押 | 見る」ボタンをクリックしてください。<br>され、1でください。 |               |              |
| 預金口座振替契約                 | のお申込手続結果                                                | お申込先情報                           |               |              |
| お申込手続は正常に終<br>金融機関情報     | 冬ていたしました。                                               | <b>南山大学</b>                      |               |              |
| 金融機関                     | みずほ銀行                                                   |                                  | ① 決済ステーション    | ィの申込手続終      |
| 店舗                       | 岡山支店                                                    |                                  | ます。           |              |
| 情報                       |                                                         |                                  |               |              |
| 預金種目                     | 普通預金                                                    |                                  |               |              |
| 口座番号                     | 0123456                                                 |                                  | ② 次へ          |              |
| 口座名義                     | オカダイ イチロウ                                               |                                  | Click "Next." |              |
|                          | <ul> <li>回 このページを印</li> </ul>                           | DIZ                              |               |              |
|                          | 「お申込受付サイト                                               |                                  | <b>本</b>      | 学口座振替<br>に遷移 |
|                          |                                                         | 0000                             |               |              |

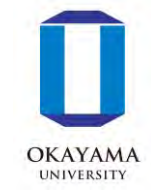

#### 登録完了(Thank you)

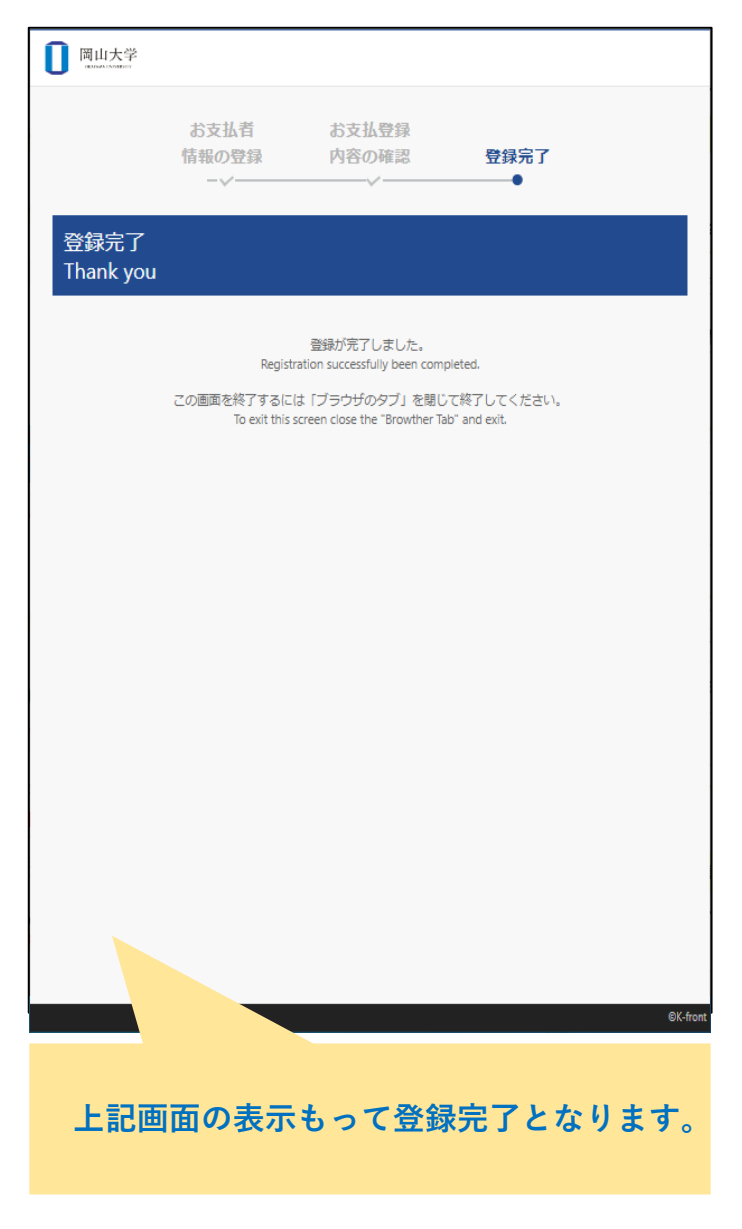

#### エラー (Error)

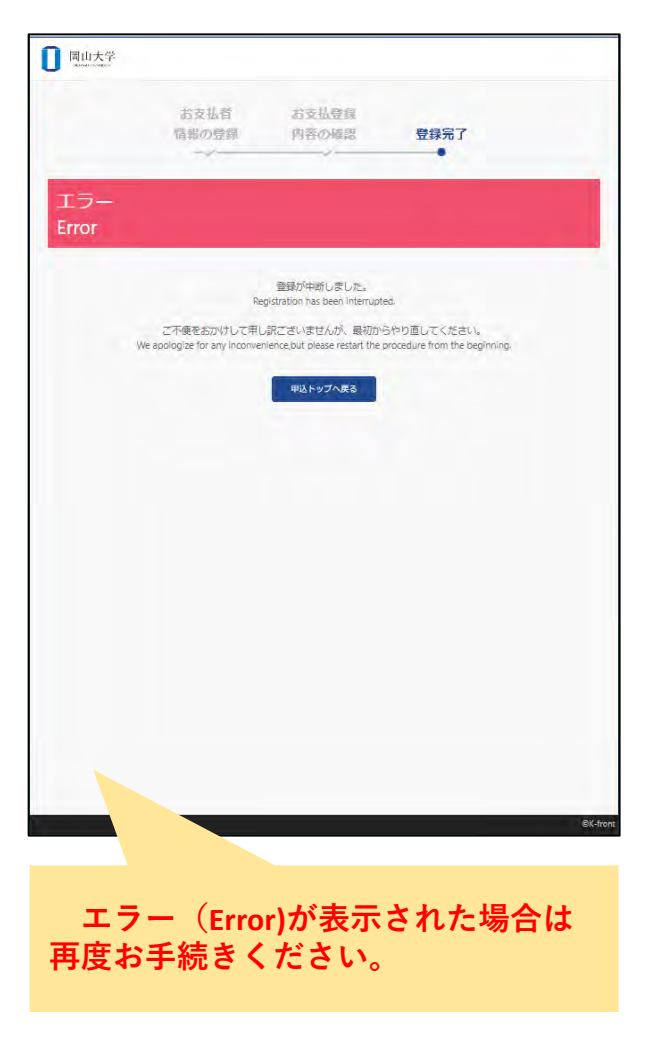